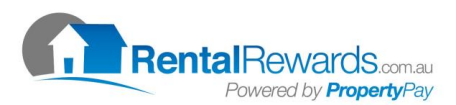

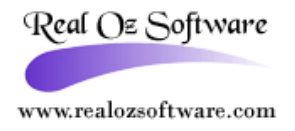

.

## How To Setup Rental Rewards Within Real Oz Software

- 1. Log into Real Oz Software
- 2. Click F11
- 3. Click Maintenance
- 4. Click System Setup
- Insert the Daily Password (Received from Real Oz Software please ring (1300 730 984))
- 6. Insert the Company's Rental Rewards Client Number in the Rent Card No Field as per example:

| Rentals Fax Number    | • • • • • • • • • • • • • • • • • • • • |
|-----------------------|-----------------------------------------|
| Rentals Web Address   |                                         |
| Rentals Email Address |                                         |
| Receipt Printer       | pdfFactory                              |
| Rental Manager        |                                         |
| APSC No               |                                         |
| Rent Card Ref No      | 0000 : : : : : : : : : : : : : : : : :  |

- 7. Click Save
- 8. Click F11
- 9. Click Tenants
- 10. Double Click into the first tenant that needs to be set up
- 11. Click Edit
- 12. Insert the Tenants Individual Identification Number in the Rent Card Ref No as per example.

| Sind F4 | L Insert F5 | Ø_<br>Edit F6 | ✓<br>Save F7 | X<br>Cancel F8 | 🍤<br>Report | ک<br>Activity | 🥸<br>Letters | ∭<br>Property | ातुः<br>Diary | DC Dates | Forms | In |
|---------|-------------|---------------|--------------|----------------|-------------|---------------|--------------|---------------|---------------|----------|-------|----|
| ant No  | 170         | Proper        | ty No 320    | 731 Cod        | e JETN      |               |              | Rer           | nt Card Re    | f No 🖊   |       |    |

- 13. Click Save
- 14. Click back to the Tenant List (Click on the box for the tenant screen)
- 15. Repeat Steps 10 to 14 until all Tenants has been setup

## Importing the Rental Rewards File into Real Oz Software

- 1. Click F11
- 2. Click Transactions
- 3. Click RentCard
- 4. Click Import **\**
- 5. Find the Rental Rewards File that you have downloaded
- 6. This will import the Rental Rewards File to Real Oz Software as per the below example:

| 7 Rent Card | Import         |          |          |           |    | ? ×               |
|-------------|----------------|----------|----------|-----------|----|-------------------|
| Close 🎖     | Clear Lines 🕥  | Import ≂ | Update 🗸 | Reports 🏷 |    | Records: 30       |
| Trans Date  | Tenant Code Te | nant     | Property | Τy        | e  | Amount            |
| 5 FEB 05    |                |          |          |           | CR | 000000000300.00 🔺 |
| 5 FEB 05    |                |          |          |           | CR | 000000000280.00   |
|             |                |          |          |           | 1  |                   |

- 7. Highlight any lines you don't want to update and click Clear Lines
- 8. Click Reports keep this record with the weekly trust reports
- 9. Click Update
- 10. Insert the next Receipt Number and click ok
- 11. This will now print out the receipts
- 12. The system will advised you this has been completed and take you back to Transaction

Should you have any further queries, contact RealOz Support on: 1300 730 984

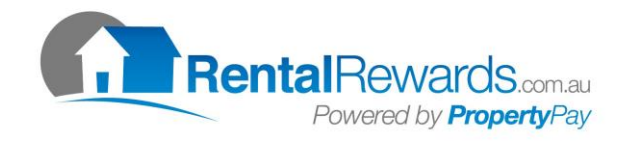